## **MAI Haute-Garonne**

## Photofiltre

## Le module Texte

Le module Texte permet d'afficher un bloc de texte à un endroit précis sur une image.

Ce module est accessible par la commande : **Image, Texte** ou par un clic sur

l'icône Texte **T** de la Barre d'outils.

L'activation de ce module entraîne l'affichage d'une boite de dialogue à deux onglets. Ces onglets proposent de nombreuses options pour agrémenter un texte. Nous utiliserons ici l**'onglet Texte.** 

Cet onglet est affiché par défaut à l'ouverture de la boite de dialogue Texte. L'onglet Texte définit les propriétés de la police du texte et son contenu.

Commencez par sélectionner la police, la taille, et les attributs (gras, italique, barré, souligné).

*Note : la liste des polices proposées correspond aux polices installées sur votre ordinateur.* 

La zone d'Aperçu permet de visualiser ces différents paramètres en temps réel.

| Texte                       | X                                                     |
|-----------------------------|-------------------------------------------------------|
| Texte Effets                |                                                       |
| Police :<br>Arial           | Taille : V Gras 🔲 Barré<br>16 🖉 V Italique 🗍 Souligné |
| Couleur: Alignement: Angle: | Effacer le texte                                      |
| Saisie :<br>Une baleine     | Aperçu :<br>AbYz                                      |
| Transformer en sélection    | Ok Annuler                                            |

Dans un deuxième temps, choisissez la couleur du texte, l'alignement, l'angle de rotation et l'option de lissage (activée par défaut).

Enfin, saisissez votre texte dans la zone prévue à cet effet.

Le bouton [*Effacer le texte*] permet de vider la zone de saisie sans modifier les attributs.

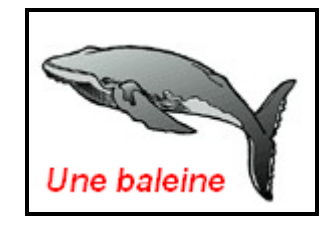

Après avoir validé (OK), le texte est inséré dans l'image.

A ce stade, il est encore possible de modifier le texte ou les options, double-cliquer sur le texte.

La fenêtre Texte s'affiche à nouveau et vous permet d'effectuer toutes les modifications souhaitées.

Cliquer sur OK.

Tant que le texte est entouré d'un pointillé, il est possible de le placer dans un endroit précis de la photo :

Placer le pointeur de la souris à l'intérieur des pointillés, le pointeur se transforme en tête de flèche dirigée vers la gauche.

Cliquer, rester cliqué, le texte se déplace, relâcher la souris quand vous avez trouvé le bon emplacement.

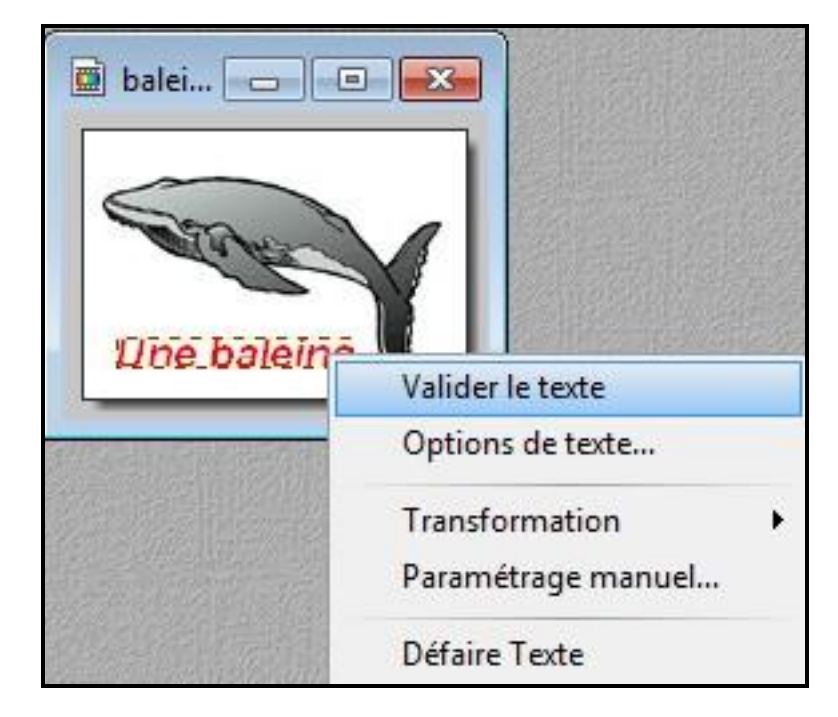

Ou bien utiliser les flèches de direction du pavé numérique.

Pour fixer le texte : 3 possibilités. Commande : Edition, Valider le texte ou clic droit et sélectionner Valider le texte ou appuyer sur la touche Entrée.

**Enregistrer l'image** (avec le texte collé) sous le nom de votre choix.